## ้วิธีปรับแต่งให้แสดงเฉพาะชื่อผู้แต่งสำหรับ in text citation สายวิทยาศาสตร์

- EndNote 20 File Edit References Groups Library Ć Tools Help Window Sync ••• te 20 - Thesis 230128.enl <u>∖</u> ₩ F Advanced Search  $\bigcirc$  Sync Configuration Chap2 Sort Library... All References Advanced S Q Search **Find Duplicates** A Recently Added Find Broken Attachment Links 📋 Unfiled Remove Broken Attachment Links... Chap2 卯 🖻 🕹 🏷 ٩ 前 Trash 36 References Open Term Lists > ✓ MY GROUPS Define Term Lists... ж4 Ø Title Ra Α ✓ Sudarat Link Term Lists... ж3 🗠 Chap1 13 คู่มือการจัดการประชุมเพื่อระดมความคิดใ... อ Spell Check Library... ЖY Chap2 Find and Replace... รูปแบบการบริหารแบบมีส่วนร่วมในองค์กร... อ ЖR Chap4 4 Change/Move/Copy Fields... หลักสาราณียธรรม: บทสังเคราะห์เพื่อการ... ✓ FIND FULL TEXT คู่มือการวิจัยเชิงคุณภาพเพื่องานพัฒนา อ Recover Library... > GROUPS SHARED BY OT... การมีส่วนร่วมของประชาชนในงานพัฒนา อ Library Summary ✓ ONLINE SEARCH +สิำหางาหาามง., หลักการทรงงานในพระบาทสมเด็จพระบรม... 2000 Jisc Library Hub Disco... สำนักโครงการพระราชดำริและกิจก... พระราชดำริของพระบาทสมเด็จพระเจ้าอยู่... 2553 Library of Congress สันติชัย เอื้อจงประสิทธิ์, สาระสำคัญของการมีส่วนร่วมของบุคลากร 2551 PubMed (NLM) สมบัติ นามบรี, ทฤษฎีการมีส่วนร่วมในงานรัฐประศาสนศา... 2562 Web of Science Core C... สถาบันบริการตรวจสอบคุณภาพแล... 2564 การเก็บตัวอย่างดินเพื่อตรวจวิเคราะห์ สถาบันเทคโนโลยีการเกษตร, พิธีพระราชทานปริญญาบัตร 2524 รายงานวิจัยโครงการวิจัยและพัฒนากระบว ศิรินันท์ กิตติสขสถิต : รศรินทร์ เกร 2551
- 1. คลิกเมนู Library > Change/Move/Copy Fields...

# 2. ตั้งค่าตามภาพ

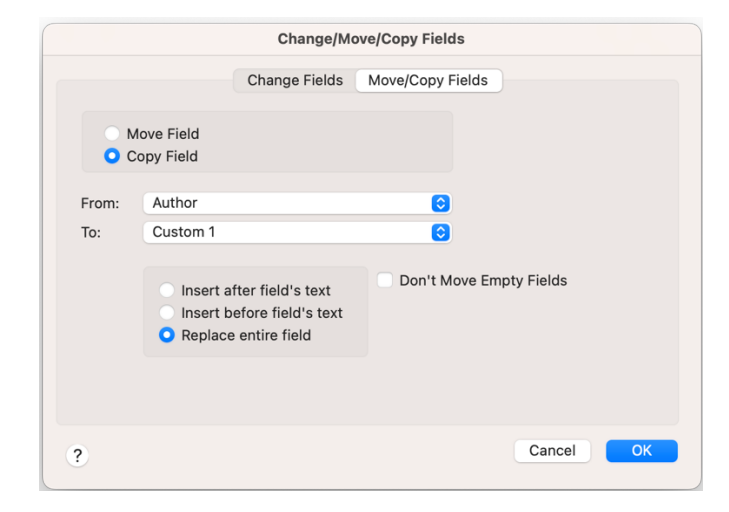

## 3. คลิกขวาบริเวณที่ว่างตรงนี้

## จากนั้นเลือก Custom 1

#### Chap2 ワワ 住 2⁺ ~ 図 ● 36 References Ø Author Title • ✓ Read/Unread Status Rating อรพินท์ สพโชค 🗸 Author คู่มือการจัดการประชุมเพื่อระดมความคิดใ. อภิญญา กังสน ✓ Year รูปแบบการบริหารแบบมีส่วนร่วมในองค์กร... อดิศร คงทอง,; 🗸 Title หลักสาราณียธรรม: บทสังเคราะห์เพื่อการ... Journal/Secondary Title อคิน รพีพัฒน์,; คู่มือการวิจัยเชิงคุณภาพเพื่องานพัฒนา Date อคิน รพีพัฒน์, การมีส่วนร่วมของประชาชนในงานพัฒนา ✓ Rating สำนักงาน กปร. หลักการทรงงานในพระบาทสมเด็จพระบรม... Record Number สำนักโครงการ 🗸 Reference Type พระราชดำริของพระบาทสมเด็จพระเจ้าอยู่... Secondary Author สันติชัย เอื้อจง1 สาระสำคัญของการมีส่วนร่วมของบุคลากร Place Published ทฤษฎีการมีส่วนร่วมในงานรัฐประศาสนศา... สมบัติ นามบุรี, Publisher สถาบันบริการต การเก็บตัวอย่างดินเพื่อตรวจวิเคราะห์ • Volume สถาบันเทคโนโ พิธีพระราชทานปริญญาบัตร Number of Volumes ศิรินันท์ กิตติสุข รายงานวิจัยโครงการวิจัยและพัฒนากระบว... Number วันรักษ์ มิ่งมณีน Pages การพัฒนาชนบทไทย Section รัถยานภิศ รัชต กระบวนการมีส่วนร่วมของชุมชนในการพัฒ... Tertiary Author ຍຸວັໝນ໌ ວຸฒิเมธี, การพัฒนาชุมชน จากทฤษฎีสู่การปฏิบัติ Tertiary Title มูลนิธิชัยพัฒนา หลักการบำบัดน้ำเสียโดยการทำให้เจือจาง Edition เพชรอำไร มงค กระบวนการสร้างการมีส่วนร่วมของชุมชน... Type of Work ปรารถนา ยศสุเ Subsidiary Author เอกสารคำสอนวิชา ปรัชญา ทฤษฎี และแน... Short Title ปราโมทย์ ไม้กะ หลักการทรงงานของพระบาทสมเด็จพระเจ้... Alternate Journal/Title ปราโมทย์ ไม้กะ การทรงงานของพ่อในความทรงจำ ISBN/ISSN บุญเลิศ จิตตั้งวั การพัฒนาการท่องเที่ยวแบบยั่งยืน Original Publication เฉลิมชัย ปัญญา การใช้กระบวนการวิจัยเชิงปฏิบัติการเป็นเ... Reprint Edition ฉัตรทิพย์ นาถสุ Reviewed Item ประวัติศาสตร์ วัฒนธรรมชุมชนและชนชาติ... จินตวีร์ เกษมศู แนวคิดการมีส่วนร่วมของประชาชนเพื่อการ... Custom 2 โฆสิต ปั้นเปี่ยม<sup>.</sup> การฟื้นฟูการเกษตรและทรัพยากรธรรมชาติ Custom 3 โกวิทย์ พวงงาม การปกครองท้องถิ่นไทย หลักการและมิติใ... Custom 4 กาญจนา แก้วเท เครื่องมือการทำงานแนววัฒนธรรมชุมชน Custom 5 กองวิจัยและพัต เกษตรกรรมยั่งยืนตามแนวเศรษฐกิจพอเพียง

# 4. โปรแกรมจะทำการคัดลอกคอลัมน์ Author ออกมาไว้ที่คอลัมน์ Custom 1

| Chap2         |                                     |                                       | o+ とし |
|---------------|-------------------------------------|---------------------------------------|-------|
| 36 References | 3                                   | 777 🛨                                 |       |
| • @           | Custom 1                            | Author ~                              | Year  |
| •             | อรพินท์ สพโชคชัย,                   | อรพินท์ สพโชคชัย,                     | 2537  |
| 0             | อภิญญา กังสนารักษ์,                 | อภิญญา กังสนารักษ์,                   | 2544  |
| 0             | อดิศร คงทอง,                        | อดิศร คงทอง,; พระศราวุฒิ เข็มสม,      | 2564  |
| 0             | อคิน รพีพัฒน์,                      | อคิน รพีพัฒน์,; ชยันต์ วรรธนะภูติ,;   | 2537  |
| 0             | อคิน รพีพัฒน์,                      | อคิน รพีพัฒน์,                        | 2547  |
| 0             | สำนักงาน กปร.,                      | สำนักงาน กปร.,                        | 2563  |
| 0             | สำนักโครงการพระราชดำริและกิจการพิเศ | สำนักโครงการพระราชดำริและกิจก         | 2553  |
| 0             | สันติชัย เอื้อจงประสิทธิ์,          | สันติชัย เอื้อจงประสิทธิ์,            | 2551  |
| 0             | สมบัติ นามบุรี,                     | สมบัติ นามบุรี,                       | 2562  |
| •             | สถาบันบริการตรวจสอบคุณภาพและมาตร    | สถาบันบริการตรวจสอบคุณภาพแล           | 2564  |
| 0             | สถาบันเทคโนโลยีการเกษตร,            | สถาบันเทคโนโลยีการเกษตร,              | 2524  |
| 0             | ศิรินันท์ กิตติสุขสถิต,             | ศิรินันท์ กิตติสุขสถิต,; รศรินทร์ เกร | 2551  |
| 0             | วันรักษ์ มิ่งมณีนาคิน,              | วันรักษ์ มิ่งมณีนาคิน,                | 2531  |
| 0             | รัถยานภิศ รัชตะวรรณ,                | รัถยานภิศ รัชตะวรรณ,; ธมลวรรณ         | 2561  |
| 0             | ยุวัฒน์ วุฒิเมธี,                   | ยุวัฒน์ วุฒิเมธี,                     | 2534  |
| 0             | มูลนิธิชัยพัฒนา,                    | มูลนิธิชัยพัฒนา,                      | 2559  |
| 0             | เพชรอำไร มงคลจิรเดช,                | เพชรอำไร มงคลจิรเดช,; ศุภรานันท์      | 2557  |
| 0             | ปรารถนา ยศสุข,                      | ปรารถนา ยศสุข,                        | 2564  |
|               |                                     |                                       |       |

5. แก้ไขชื่อผู้แต่ง ซึ่งแต่ละรายการจะอยู่ที่ Field ต่างกัน เช่น อยู่ใน Issue, อยู่ใน Legal Note (ในกรณีนี้อยู่ที่ Issue) จากนั้นคลิก Save

|                        |                                     |                                       |       |                     | BIU             | X1 >    | (1 Q       |            |        | Save |
|------------------------|-------------------------------------|---------------------------------------|-------|---------------------|-----------------|---------|------------|------------|--------|------|
| Chap2<br>16 References |                                     | <b>77</b> 主                           | 2⁺ ∽  | < €                 | F               | Pages   |            |            |        |      |
| • @                    | Custom 1                            | Author                                | Year  | Title               |                 | Editor  |            |            |        |      |
|                        | อรพินท์ สพโชคชัย.                   | อรพินท์ สพโชคชัย.                     | 2537  | ค่มือการจัดกา       | E               | dition  |            |            |        |      |
|                        | อภิญญา กังสนารักษ์.                 | อภิณณา กังสนารักษ์.                   | 2544  | รูปแบบการบริ        |                 | Date    |            |            |        |      |
|                        | อดิศร คงทอง.                        | อดิศร คงทอง,: พระศราวฒิ เข็มสม        | 2564  | •<br>หลักสาราณียธ   | Type of         | Work    |            |            |        |      |
|                        | อคิน รพีพัฒน์,                      | อคิน รพีพัฒน์,; ชยันต์ วรรธนะภูติ,;   | 2537  | คู่มือการวิจัยเชิ   | Tran            | slator  |            |            |        |      |
|                        | อคิน รพีพัฒน์,                      | อคิน รพีพัฒน์,                        | 2547  | -<br>การมีส่วนร่วมร | Shor            | t Title |            |            |        |      |
|                        | สำนักงาน กปร.,                      | สำนักงาน กปร.,                        | 2563  | หลักการทรงงา        | 31101           | t Hue   |            |            |        |      |
|                        | สำนักโครงการพระราชดำริและกิจการพิเศ | สำนักโครงการพระราชดำริและกิจก         | 2553  | พระราชดำริขอ        | Abbrev          | iation  |            |            |        |      |
|                        | สันติชัย เอื้อจงประสิทธิ์,          | สันติชัย เอื้อจงประสิทธิ์,            | 2551  | สาระสำคัญขอ         |                 | ISBN    |            |            |        |      |
|                        | สมบัติ นามบูรี,                     | สมบัติ นามบุรี,                       | 2562  | ทฤษฎีการมีส่ว       |                 | DOI     |            |            |        |      |
| •                      | สถาบันบริการตรวจสอบคุณภาพและมาตร    | สถาบันบริการตรวจสอบคุณภาพแล           | 2564  | การเก็บตัวอย่า      | Original Public | ation   |            |            |        |      |
|                        | สถาบันเทคโนโลยีการเกษตร,            | สถาบันเทคโนโลยีการเกษตร,              | 2524  | พิธีพระราชทาเ       | Poprint E       | dition  |            |            |        |      |
|                        | ศิรินันท์ กิตติสุขสถิต,             | ศิรินันท์ กิตติสุขสถิต,; รศรินทร์ เกร | 2551  | รายงานวิจัยโค       | Reprint E       | ultion  |            |            | 1      |      |
|                        | วันรักษ์ มิ่งมณีนาคิน,              | วันรักษ์ มึ่งมณีนาคิน,                | 2531  | การพัฒนาชนเ         |                 | Issue   | อรพินท์ สพ | โชคชัย,    |        |      |
|                        | รัถยานภิศ รัชตะวรรณ,                | รัถยานภิศ รัชตะวรรณ,; ธมลวรรณ         | 2561  | กระบวนการมีเ        | Title           | Prefix  |            |            |        |      |
|                        | ຍຸວັฒน์ ວຸໜີເນຮີ,                   | ยุวัฒน์ วุฒิเมธี,                     | 2534  | การพัฒนาชุมข        | Rev             | iewer   |            |            |        |      |
|                        | มูลนิธิชัยพัฒนา,                    | มูลนิธิชัยพัฒนา,                      | 2559  | หลักการบำบัด        | Accession No.   |         |            |            |        |      |
|                        | . • 1                               |                                       |       |                     | ACCESSION NO    | iniber  |            |            |        |      |
|                        |                                     |                                       |       |                     |                 |         |            |            |        |      |
| Search                 |                                     |                                       | Advan | ced Search          | 📋 อรพินท์ สา    | ı, 25   | 37 #47     | Summary Ec | it PDF |      |
|                        |                                     |                                       |       |                     | P 7 11          | VI V    | 0          |            |        |      |

### *ตัวอย่าง* อรพินท์ สพโชคชัย <u>แก้ไขเป็น</u> อรพินท์

| Q Searc   | h                                   |                                       | Advan | nced Search       | 📋 อรพินท์ สพ, 25       | 537 #47 Summary Edit PDF |
|-----------|-------------------------------------|---------------------------------------|-------|-------------------|------------------------|--------------------------|
| han?      |                                     | •                                     |       |                   | B I ⊔ X <sup>1</sup> ) | X <sub>1</sub> Q Save    |
| 6 Referen | nces                                | <b>7</b> 7 🗄                          | St ∑  | এ 🌐               | Pages                  |                          |
|           |                                     |                                       |       |                   | Editor                 |                          |
| •         | Custom 1                            | Author                                | Year  | Title             | Edition                |                          |
|           | อรพินท์ สพโชคชัย,                   | อรพินท์ สพโชคชัย,                     | 2537  | คู่มือการจัดกา    | Data                   |                          |
|           | อภิญญา กังสนารักษ์,                 | อภิญญา กังสนารักษ์,                   | 2544  | รูปแบบการบริ      | Date                   |                          |
|           | อดิศร คงทอง,                        | อดิศร คงทอง,; พระศราวุฒิ เข็มสม,      | 2564  | หลักสาราณียธ      | Type of Work           |                          |
|           | อคิน รพีพัฒน์,                      | อคิน รพีพัฒน์,; ชยันต์ วรรธนะภูติ,;   | 2537  | คู่มือการวิจัยเชิ | Translator             |                          |
|           | อคิน รพีพัฒน์,                      | อคิน รพีพัฒน์,                        | 2547  | การมีส่วนร่วมร    | Short Title            |                          |
|           | สำนักงาน กปร.,                      | สำนักงาน กปร.,                        | 2563  | หลักการทรงงา      |                        |                          |
|           | สำนักโครงการพระราชดำริและกิจการพิเศ | สำนักโครงการพระราชดำริและกิจก         | 2553  | พระราชดำริขอ      | Abbreviation           |                          |
|           | สันติชัย เอื้อจงประสิทธิ์,          | สันติชัย เอื้อจงประสิทธิ์,            | 2551  | สาระสำคัญขอ       | ISBN                   |                          |
|           | สมบัติ นามบุรี,                     | สมบัติ นามบุรี,                       | 2562  | ทฤษฎีการมีส่ว     | DOI                    |                          |
| •         | สถาบันบริการตรวจสอบคุณภาพและมาตร    | สถาบันบริการตรวจสอบคุณภาพแล           | 2564  | การเก็บตัวอย่า    | Original Publication   |                          |
|           | สถาบันเทคโนโลยีการเกษตร,            | สถาบันเทคโนโลยีการเกษตร,              | 2524  | พิธีพระราชทาเ     | Barrier Falter         |                          |
|           | ศิรินันท์ กิตติสุขสถิต,             | ศิรินันท์ กิตติสุขสถิต,; รศรินทร์ เกร | 2551  | รายงานวิจัยโค     | Reprint Edition        |                          |
|           | วันรักษ์ มึ่งมณีนาคิน,              | วันรักษ์ มึ่งมณีนาคิน,                | 2531  | การพัฒนาชนเ       | Issue                  | อรพินท์                  |
|           | รัถยานภิศ รัชตะวรรณ,                | รัถขานภิศ รัชตะวรรณ,; ธมลวรรณ         | 2561  | กระบวนการมีเ      | Title Prefix           |                          |
|           | ยุวัฒน์ วุฒิเมธี,                   | ยุวัฒน์ วุฒิเมธี,                     | 2534  | การพัฒนาชุมข      | Poviewer               |                          |
|           | มูลนิธิชัยพัฒนา,                    | มูลนิธิชัยพัฒนา,                      | 2559  | หลักการบำบัด      | Neviewei               |                          |
|           | -<br>เพชรอำไร มงคลจิรเดช,           | -<br>เพชรอำไร มงคลจิรเดช,; ศุภรานันท์ | 2557  | กระบวนการสร้      | Accession Number       |                          |
|           |                                     |                                       |       |                   |                        |                          |

# กรณีที่มีผู้แต่ง 2 คน แก้ไขตามภาพ

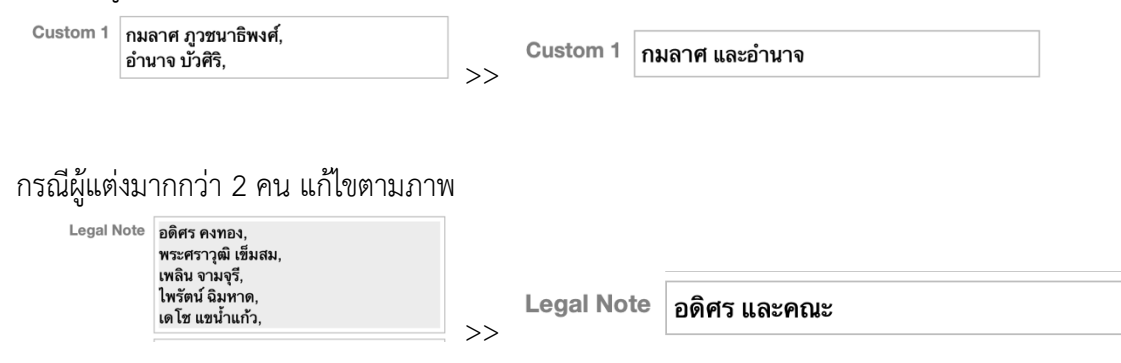

# 6. แก้ไข Styles ที่ใช้

| oups Library | Tools Window                       | Help                |    |                                                   |        |
|--------------|------------------------------------|---------------------|----|---------------------------------------------------|--------|
|              | Install EndNote Clic               | k Browser Extension | _  | iesis 230128.enl                                  |        |
|              | Output Styles                      |                     | >  | New Style                                         |        |
|              | Import Filters<br>Connection Files |                     | >  | Edit "maejo_scien_tha Copy"<br>Open Style Manager | d Sea  |
|              | Cite While You Writ                | e [CWYW]            | >  | Annotated                                         |        |
|              | Format Paper                       | ;                   | >  | APA 7th                                           | 2 (    |
| es           | Subject Bibliograph                | ıy                  | _  | Author-Date                                       |        |
| Custom 1     | Show Connection S                  | Status              | _  | maejo_scien_eng                                   | Title  |
| สมบัติ นามบุ | Online Search                      |                     |    | ✓ maejo_scien_tha Copy                            | ทฤษฎ์  |
| สถาบันบริการ | เตรวจสอบคุณภาพแล                   | ะมาตร สถาบันบริการเ | ตร | maejo_scien_tha<br>maeio_social_eng               | การเก็ |

# แก้ไขจาก Author เป็น Custom 1 ตามภาพ

| • •                                                                                                    | 🗒 maejo_scien_tha Copy                                                                                                    |
|----------------------------------------------------------------------------------------------------|----------------------------------------------------------------------------------------------------|
| About This Style<br>Punctuation<br>Anonymous Works<br>Page Numbers<br>Journal Names<br>Sections<br>V Citations<br>Templates<br>Ambiguous Citations<br>Author Lists<br>Author Name<br>Numbering<br>Sort Order<br>V Bibliography | In-Text Citation Template In-Text Citation Template Insert Field Citation (Custom 1,  Year ) Citation - Author (Year) Custom 1* ( Year ) |
| Field Substitutions<br>Layout<br>Sort Order                                                                                                    | Multiple Citation Separator: ;                                                                                                    |
| Categories<br>Author Lists                                                                                                    | Year Format                                                                                                    |
| Author Name<br>Editor Lists                                                                                                    | Use 2-digit years ('99)                                                                                                    |
| Editor Name                                                                                                    |                                                                                                    |
| Title Capitalization                                                                                                    |                                                                                                    |
| <ul> <li>Footnotes</li> </ul>                                                                                                    |                                                                                                    |

# 7. ผลที่ได้

| (อรพินท์, 2537)                                                       |                                                                                                    |
|-----------------------------------------------------------------------|----------------------------------------------------------------------------------------------------|
| (อดิศร และคณะ, 2564)                                                  |                                                                                                    |
| (กมลาศ และอำนาจ, 2561)                                                |                                                                                                    |
|                                                                       |                                                                                                    |
| กมลาศ ภูวชนาธิพงศ์ และอำน<br>4.0: กระบวนการมีส่<br>มหาวิทยาลัยมหาจุพา | าจ บัวศิริ. (2561). รายงานการวิจัย โครงการสุขชีวีวิถีพุทธในชุมชนเมือง ยุค<br>วนร่วมของชุมชนบ้าน วัด โรงเรียน. พระนครศรีอยุธยา. (คณะมนุษยศาสตร์<br>ลงกรณราชวิทยาลัย. Document Number) |
| อดิศร คงทอง, พระศราวุฒิ เข็ม<br>ธรรม: บทสังเคราะห์เ<br>01             | สม, เพลิน จามจุรี, ไพรัตน์ ฉิมหาด และเดโซ แขนำแก้ว.  2564.  หลักสาราณีย<br>พื่อการพัฒนาชุมชน แบบมีส่วนร่วม.  วารสาร มจร เพชรบุรีปริทรรศน์,4(2), 69-                                  |
| o⊥.<br>อรพินท์ สพโชคชัย. 2537.<br>โดยพลังประชาชน.                     | คู่มือการจัดการประชุมเพื่อระดมความคิดในการพัฒนาหมู่บ้าน: การพัฒนาหมู่บ้าน<br>กรุงเทพฯ: มูลนิธิสถาบันวิจัยเพื่อการพัฒนาประเทศไทย.                                                     |
|                                                                       |                                                                                                    |

นางสาวลัญฉ์พิชา พิมพา บรรณารักษ์ ฝ่ายบริการสารสนเทศ สำนักหอสมุด มหาวิทยาลัยแม่โจ้ e-mail: lanpicha@gmaejo.mju.ac.th